## راهنمای پرداخت حق عضویت

ابتدا وارد پورتال سازمان نظام مهندسی معدن استان اصفهان به نشانی "Isfahan.imeo.ir" شده و در پایین سایت
آیتم "صفحه اعضای سازمان" یا " بانک اعضا" را انتخاب نمائید..

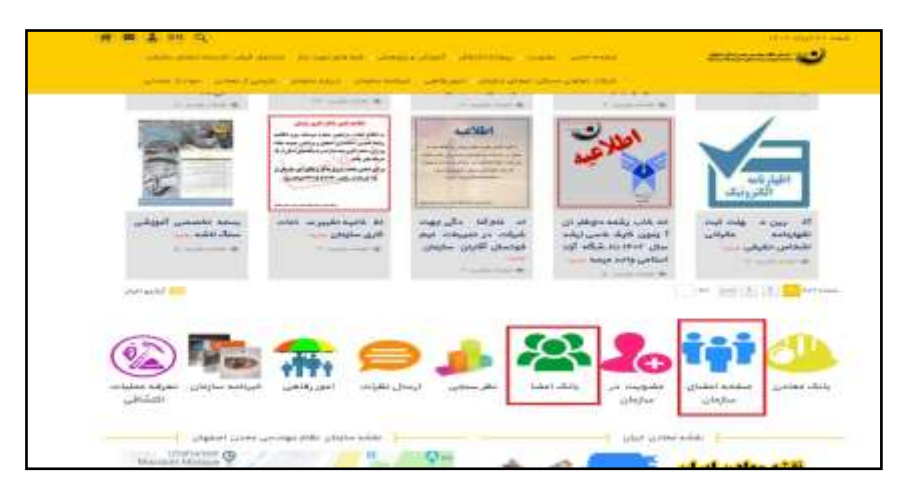

۲) بعد از نمایش پنجره ورود به سامانه نوع کاربری را "اعضای نظام مهندسی معدن" انتخاب نموده که در این حالت username شماره عضویت و password کد ملی می باشد( در صورتی که کد ملی با صفر شروع می شود صفرها را نباید وارد نمایید) بعد از وارد کردن عبارت امنیتی روی دکمه ورود کلیک نمائید.

نکته: جهت دسترسی به این صفحه می توانید بدون وارد شدن به پورتال سازمان نظام مهندسی معدن استان اصفهان مستقیما از آدرس ime.org.ir استفاده نمائید.

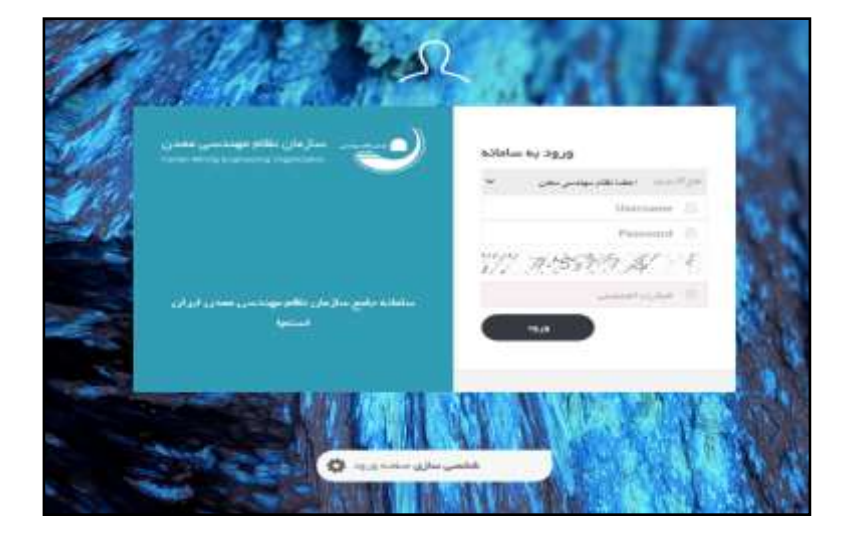

۳) بعد از ورود به پنل شخصی، پنجره ای با عنوان "ثبت درخواست حق عضویت" نمایش داده می شود که در قسمت عنوان درخواست متن " تمدید عضویت" را وارد نموده و روی دکمه ثبت کلیک نمایید.

|                | (4)                    | - 123       | (e) .               | +    |  |
|----------------|------------------------|-------------|---------------------|------|--|
| and the second | and the set of the set | -14,000     | And a second second | -999 |  |
|                |                        | مريده بساري |                     |      |  |
| later 1        |                        |             |                     |      |  |
|                |                        |             |                     |      |  |
|                |                        |             |                     |      |  |
|                |                        |             |                     |      |  |
|                |                        |             |                     |      |  |

۴) سپس فرم خود اظهاری عضو را تکمیل و روی دکمه ثبت اظهارات کلیک نمایید.

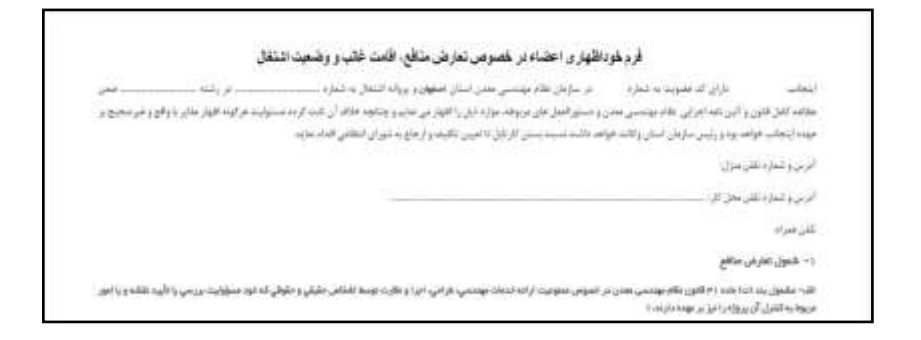

 پس از این مرحله درخواست شما جهت دریافت تائیدیه به کارتابل مدیر پورتال انتقال پیدا کرده و پس از تائید امکان پرداخت الکترونیکی حق عضویت برای شما ایجاد می شود.

در صورتی که درخواست شما خارج از وقت اداری برای مدیر پورتال ارسال شده باشد می بایست تا شروع روز کاری بعدی منتظر تائید بمانید.

بعد از تائید مدیر پورتال هنگام ورود به صفحه شخصی دکمه پرداخت الکترونیک برای شما فعال می گردد که میتوانید از طریق این دکمه به صفحه پرداخت آنلاین انتقال پیدا کنید.

|                | ت در فواست تعدید عقبوبت |                       |     |  |                                 |  |  |
|----------------|-------------------------|-----------------------|-----|--|---------------------------------|--|--|
|                |                         | ()<br>Samperset       |     |  |                                 |  |  |
| 8              |                         | sjinnin (ngar<br>Here | s.; |  |                                 |  |  |
|                |                         |                       |     |  | مورد در بودست.<br>مین در اولنست |  |  |
| Magazine and M |                         | a name a constant of  | _   |  |                                 |  |  |
|                |                         |                       |     |  |                                 |  |  |

 ۶) پس از انجام مراحل پرداخت آنلاین حق عضویت پرداختی شما توسط مدیر پورتال تائید گردیده و ظرفیت اشتغال شما برای سال جاری به روز رسانی می گردد.

روابط عمومي سازمان نظام مهندسي معدن استان اصفهان